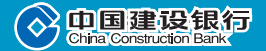

# 龙卡NFC–SIM手机信用卡 申请使用指南

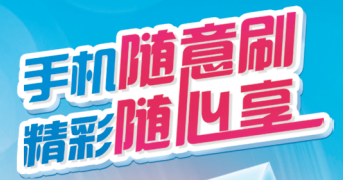

# 目录

| 引言              | 2  |
|-----------------|----|
| 1. 产品简介         | 2  |
| 2. 业务流程         | 3  |
| 3. 使用指南         | 4  |
| 3.1 下载安装手机钱包客户端 | 4  |
| 3.2 龙卡手机信用卡下载   | 5  |
| 3.3 账户信息        | 7  |
| 3.4 龙卡手机信用卡激活   | 8  |
| 3.5 余额查询        | 9  |
| 3.6 电子现金充值      | 10 |
| 3.7 消费支付        | 11 |
| 3.8 还款          | 12 |

欢迎您申请使用中国建设银行龙卡 NFC-SIM手机信用卡(简称"龙卡手机 信用卡"),为方便您了解该产品,我 们特别为您呈上这本申请使用指南,愿您 早日成为我行龙卡手机信用卡客户,享 受手机支付带来的便利生活和我行信用 卡的贴心服务。

#### 1. 产品简介

龙卡 NFC—SIM 手机信用卡(以下简称"龙卡手 机信用卡"),是将传统信用卡"装入"手机客户端中, 直接持手机即可进行信用卡主账户或电子现金账户的 消费支付、电子现金空中圈存、查询等功能,是一款 创新手机支付信用卡产品。

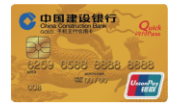

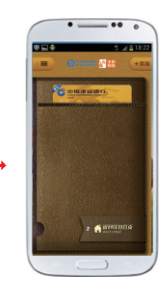

实体卡片电子化

## 2. 业务流程

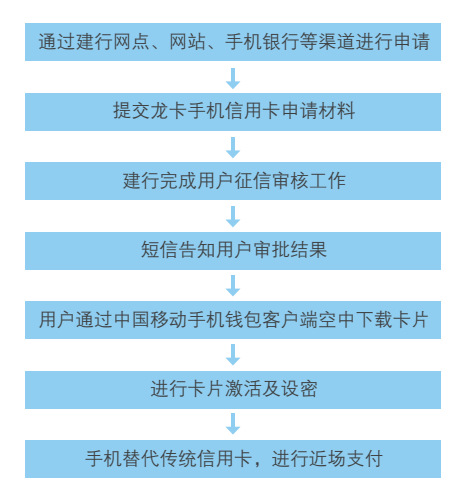

重要提示:

 您需更换中国移动 NFC-SIM 卡后,再申请龙卡 手机信用卡。

 您在填写龙卡手机信用卡申请表时,移动电话 栏位填写的手机号码必须为中国移动 NFC-SIM 卡的 号码。

3. 您需持有支持中国移动标准的 NFC 手机 (手机型号以中国移动公布信息为准,可登陆 https://cmpay.10086.cn/wallet 查询),才可正常使用 龙卡手机信用卡各项功能。

 4. 目前支持中国移动标准的 NFC 手机包括:
 三星 Galaxy S4 (19508)、三星 Galaxy S3 (19308),
 HTC One (802t)、小米 2A 等。推荐您通过建行龙卡 商城 shop.ccb.com 购买, 尊享购机优惠。

# 3. 使用指南

#### 3.1 下载安装手机钱包客户端

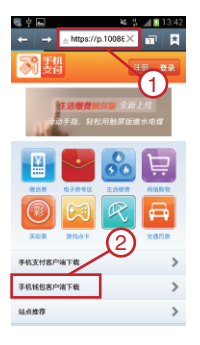

① 确认网络联接正常,在手 机上打开浏览器,在地址栏 中输入网址: p.10086.cn, 确认后出现中国移动手机钱 包客户端下载页面。

② 点击"手机钱包客户端下载"按钮。

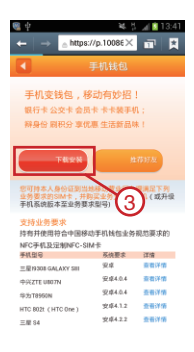

③ 点击"下载安装",安装 手机钱包客户端应用程序。

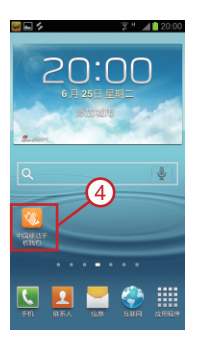

④ 安装完毕后,手机界面 出现"中国移动手机钱包"客户端。

#### 3.2 龙卡手机信用卡下载

当您收到我行审批通过的短信后,即可登陆客户 端下载信用卡。

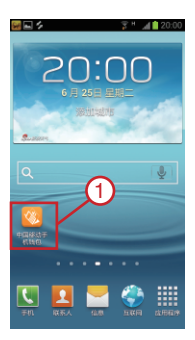

①打开手机钱包客户端。

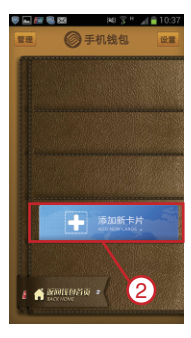

② 进入我的银联卡专区,点击"添加新卡片"。

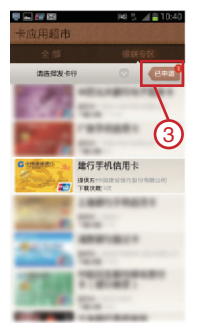

③ 点击银联专区中"已申请",进入卡片下载界面。

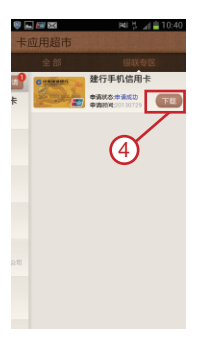

④ 点击下载,跳转到填写验证信息界面。

| 🛡 🖬 🕺 🕌 🕺 🖬 🗍 11:00 |
|---------------------|
| 输入用户信息              |
| 请您输入银行提供的单题号        |
| 请输入银行提供的单据号         |
| 请再输入一次银行提供的单据号      |
| 请犯提供身份给证信息:         |
| 请输入您的姓名             |
| 身份证 🗸               |
| 请输入证件号码             |
| ☞ 同意 (中国現存用户始议)。    |
|                     |
|                     |
| 确认下载                |

⑤ 填写身份验证信息,勾选 用户协议。

| ♥■@♥ 5 ∡≘18.01                                            |
|-----------------------------------------------------------|
| 输入用户信息                                                    |
| 请您输入银行提供的单题号                                              |
| 2013071700000006915                                       |
| 2013071700000006915                                       |
| 请犯损供券份验证信息:                                               |
| 李一四                                                       |
| 身份证 👻                                                     |
| 博输入证件号码                                                   |
| ₹ R <u>8 (+2858-663)</u><br><b>₹</b> R <u>8 (858-663)</u> |
| 确认下载                                                      |

⑥ 点击"确认下载",客户 端开始准备卡片下载。

| ● 2 2 2 3          | P46 🖞 🔏 🔒 10:56 |
|--------------------|-----------------|
| ± 85<br>• <b>0</b> |                 |
| +                  |                 |
| $\rightarrow$      | 5               |
|                    | $\mathcal{D}$   |
|                    |                 |
|                    |                 |
|                    |                 |
| 20                 |                 |
|                    |                 |
|                    |                 |

⑦ 手机界面显示当期下载 进度,等待下载完成。

## 3.3 账户信息

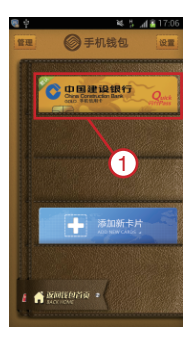

①下载完成后,返回我的 银联卡专区,下载的卡片将 出现在手机钱包中。

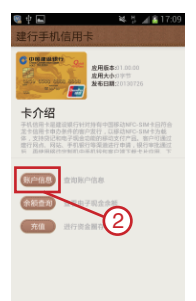

② 点击卡片可进入产品介绍 及功能展示界面,点击"账户 信息"可查询卡片信息。

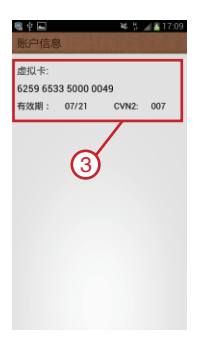

③ 客户端显示卡号,有效期、 CVN2。

#### 3.4 龙卡手机信用卡激活

龙卡手机信用卡下载完成后,您可拨打我行信用卡 服务热线,或通过网银渠道激活卡片。具体流程如下:

#### 1.客户热线激活流程

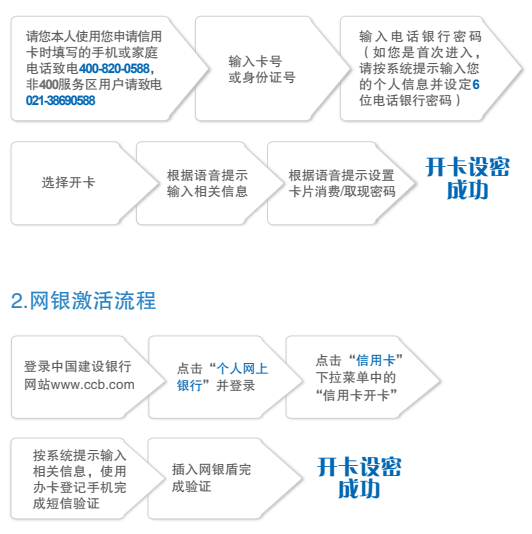

#### 3.5 余额查询

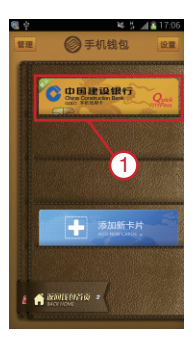

① 选择龙卡手机信用卡。

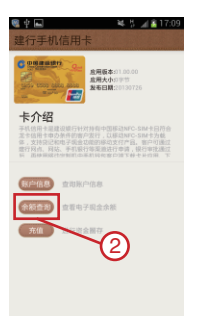

② 点击"余额查询",进入电子现金余额查询界面。

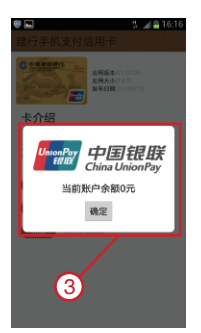

③显示当前卡片电子现金金额。

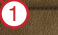

¥ 5 J&1

3.6 电子现金充值

C 中国建设银行

- 添加新卡片

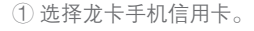

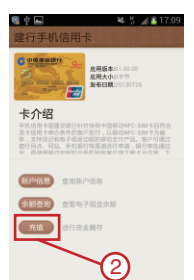

②点击"充值",进入充值界面。

| <b>8848回88回 54</b> ≧1526<br>账户充值                              |       |               |      |  |  |
|---------------------------------------------------------------|-------|---------------|------|--|--|
| 电子现金账号: 6259653350000049<br>电子现金余额: 1.24元<br>电子现金限额: 1000.00元 |       |               |      |  |  |
| · 講输入忽充值的金额(元)<br>请输入您的银行卡密码                                  |       |               |      |  |  |
| 充值                                                            |       |               |      |  |  |
| 1                                                             | 2 ARC | 3 ==          | 63   |  |  |
| 4 🕬                                                           | 5     | 6 3           | ⊤−∉  |  |  |
| 7 PORS                                                        | 8 TUV | <b>9</b> meyz | P(.) |  |  |
| *                                                             | 0 ·   | #             | W(;) |  |  |

③ 输入充值金额及信用卡密码,点击"充值"。

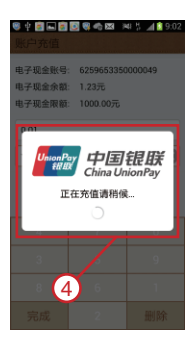

④等待客户端完成电子现金 充值。

#### 3.7 消费支付 1.电子现金脱机交易

您可在带有 **Setts** 标识的受理终端上,直接使用手 机通过非接触方式,使用电子现金进行小额脱机支付, 无需输密码即可完成交易,实现快速支付。

注: 电子现金交易仅限 1000 元以内小额支付。

#### 2.主账户联机交易

对于消费金额超过 1000 元的大额消费交易,您可 通过非接触方式进行信用卡主账户联机支付,支付时 需输入密码进行交易验证。

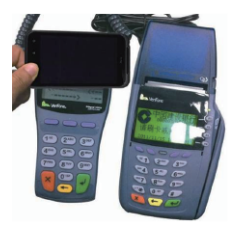

近场支付演示图

### 3.8 还款

龙卡手机信用卡消费款项享受 20-50 天的免息期。 您可根据自己的便捷情况,选择以下图示中任意一种的 还款方式进行账务还款。

| 约定账户还款                                                                                         | 自助终端还款                                                                                                    | 网上银行、手机银<br>行、电话银行还款                                                                              | 网点还款                                                           |
|------------------------------------------------------------------------------------------------|----------------------------------------------------------------------------------------------------|---------------------------------------------------------------------------------------------------|----------------------------------------------------------------|
| <ul> <li>若您已持,有我行<br/>信后书,账户进行<br/>会定长,账户进行<br/>约该该通知,所达款,则该运题,<br/>则该定账户<br/>之款功能。</li> </ul> | <ul> <li>可遇款款。</li> <li>可遇款款。</li> <li>可違款款。</li> <li>可換款款。</li> <li>可換求我行信本的考慮的完成。</li> <li>可換求我行信本的理》</li> <li>实行信本的理》</li> <li>实行信本的理》</li> <li>实行信本的。</li> </ul> | •可通过我行网股上<br>银行、手机银用您<br>本人在我们按用您<br>本人在我行开立记<br>中求、准定付信用<br>一一一一一一一一一一一一一一一一一一一一一一一一一一一一一一一一一一一一 | <ul> <li>可持手机支付信用卡通过非接触方式读卡进行还款。</li> <li>可凭卡号进行还款。</li> </ul> |

sqzn-sj-201310

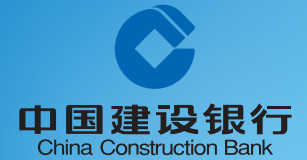